#### **Black Box**

BlackBox to urządzenie oparte na popularnym układzie Realteka RTL8186. Dzięki wielu zaawansowanym opcjom konfiguracyjnym, przeznaczony jest on głównie dla dostawców internetu bezprzewodowego (WISP).

Aby ustawić funkcje urządzenia należy w przeglądarce internetowej wpisać adres: http://192.168.1.254. Przeglądarka połączy się z serwerem www urządzenia. Następnie należy przejść do zakładki **Operation mode** i wybrać interesujący tryb pracy.

- Gateway
- Bridge
- Wireless ISP

| <ul> <li>Setup menu:</li> <li>Status</li> <li>Setup Wizard</li> <li>Operation Mode</li> </ul>                    | Operation M<br>You can setup different r | lode<br>modes to LAN and WLAN interface for NAT and bridging function.                                                                                                    |
|----------------------------------------------------------------------------------------------------|------------------------------------------|----------------------------------------------------------------------------------------------------|
| <ul> <li>Wireless</li> <li>TCP/IP Settings</li> <li>Firewall</li> <li>VPN Setting</li> <li>Management</li> </ul> | Is a teway:                              | In this mode, the device is supposed to connect to internet via ADSL/Cable Modem.<br>The NAT is enabled and PCs in LAN ports share the same IP to ISP through WAN<br>port. The connection type can be setup in WAN page by using PPPOE, DHCP client,<br>PPTP client or static IP.                                                                                                    |
|                                                                                                    | 🔘 Bridge:                                | In this mode, all ethemet ports and wireless interface are bridged together and NAT<br>function is disabled. All the WAN related function and firewall are not supported.                                                                                                    |
|                                                                                                    | ○ Wireless ISP:                          | In this mode, all ethernet ports are bridged together and the wireless client will<br>connect to ISP access point. The NAT is enabled and PCs in ethernet ports share the<br>same IP to ISP through wireless LAN. You must set the wireless to client mode first<br>and connect to the ISP AP in Site-Survey page. The connection type can be setup in<br>WAN page by using PPPOE, DHCP client, PPTP client or static IP. |
|                                                                                                    | Apply Change                             | Reset                                                                                                    |

#### Tryb Gateway.

W funkcji tej porty LAN oraz WLAN (radio) współdzielą adres IP i dostęp do interetu podłączonego przez wejście WAN. Funkcja NAT jest włączona. Port WAN akceptuje IP statyczny, PPPoE, DHCP i PPTP klient.

Po wybraniu tego trybu zakładka status powinna wyglądac następująco. Warto zwrócić uwage na cześć dotyczącą danych WAN. Wartości IP, maski oraz gateway są zerowe to znaczy, że urządzenie nie nawiązało kontaktu z siecią WAN.

Pomimo iż BlackBox posiada funkcje Auto-MDIX (przełącza automatycznie na kabel prosty/skrosowany) lepiej jednak jest stosować odpowiedni kabel: skrosowany do łączenia ze switchem lub prosty z urządzeniem aktywnym (jak komputer).

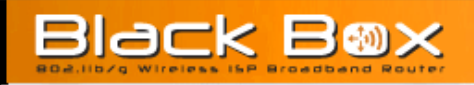

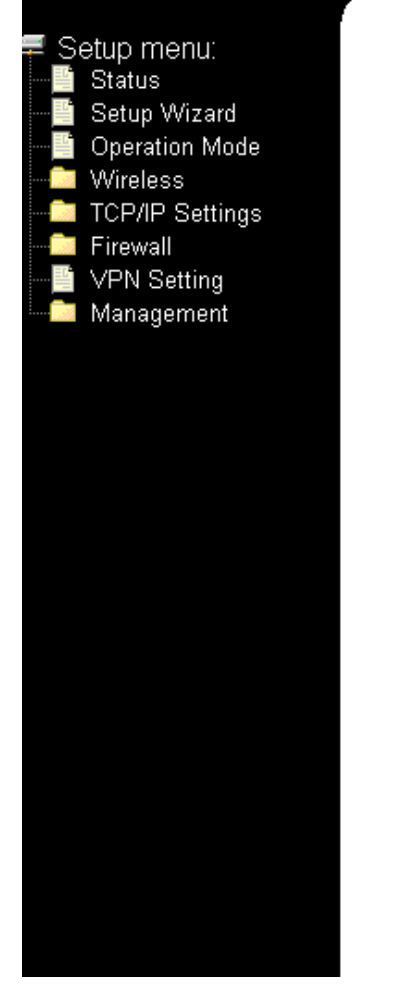

This page shows the current status and some basic settings of the device.

| System                                                                                                    |                                                                                                    |  |  |
|----------------------------------------------------------------------------------------------------|----------------------------------------------------------------------------------------------------|--|--|
| Uptime                                                                                                    | 0day:0h:0m:37s                                                                                                    |  |  |
| Firmware Version                                                                                                    | v1.2.7.F                                                                                                    |  |  |
| Wireless Configuration                                                                                                    |                                                                                                    |  |  |
| Mode                                                                                                    | AP                                                                                                    |  |  |
| Band                                                                                                    | 2.4 GHz (B)                                                                                                    |  |  |
| SSID                                                                                                    | BlackBox                                                                                                    |  |  |
| Channel Number                                                                                                    | 11                                                                                                    |  |  |
| Encryption                                                                                                    | Disabled                                                                                                    |  |  |
| BSSID                                                                                                    | 00:50:c2:53:52:14                                                                                                    |  |  |
| Associated Clients                                                                                                    | 0                                                                                                    |  |  |
| TCD/ID Confermation                                                                                                    |                                                                                                    |  |  |
| тст/п солидшаноя                                                                                                    |                                                                                                    |  |  |
| Attain IP Protocol                                                                                                    | Fixed IP                                                                                                    |  |  |
| Attain IP Protocol<br>IP Address                                                                                                    | Fixed IP<br>192.168.1.254                                                                                                    |  |  |
| Attain IP Protocol<br>IP Address<br>Subnet Mask                                                                                                    | Fixed IP<br>192.168.1.254<br>255.255.255.0                                                                                                    |  |  |
| Attain IP Protocol<br>IP Address<br>Subnet Mask<br>Default Gateway                                                                                                    | Fixed IP<br>192.168.1.254<br>255.255.255.0<br>192.168.1.254                                                                                       |  |  |
| Attain IP Protocol<br>IP Address<br>Subnet Mask<br>Default Gateway<br>DHCP Server                                                                                                    | Fixed IP<br>192.168.1.254<br>255.255.255.0<br>192.168.1.254<br>Enabled                                                                            |  |  |
| Attain IP Protocol<br>IP Address<br>Subnet Mask<br>Default Gateway<br>DHCP Server<br>MAC Address                                                                                            | Fixed IP<br>192.168.1.254<br>255.255.255.0<br>192.168.1.254<br>Enabled<br>00:50:c2:53:52:14                                                       |  |  |
| Attain IP Protocol<br>IP Address<br>Subnet Mask<br>Default Gateway<br>DHCP Server<br>MAC Address<br>WAN Configuration                                                                       | Fixed IP<br>192.168.1.254<br>255.255.255.0<br>192.168.1.254<br>Enabled<br>00:50:c2:53:52:14                                                       |  |  |
| Attain IP Protocol<br>IP Address<br>Subnet Mask<br>Default Gateway<br>DHCP Server<br>MAC Address<br>WAN Configuration<br>Attain IP Protocol                                                 | Fixed IP<br>192.168.1.254<br>255.255.255.0<br>192.168.1.254<br>Enabled<br>00:50:c2:53:52:14<br>DHCP                                               |  |  |
| Attain IP Protocol<br>IP Address<br>Subnet Mask<br>Default Gateway<br>DHCP Server<br>MAC Address<br>WAN Configuration<br>Attain IP Protocol<br>IP Address                                   | Fixed IP<br>192.168.1.254<br>255.255.255.0<br>192.168.1.254<br>Enabled<br>00:50:c2:53:52:14<br>DHCP<br>10.200.0.90                                |  |  |
| Attain IP Protocol<br>IP Address<br>Subnet Mask<br>Default Gateway<br>DHCP Server<br>MAC Address<br>WAN Configuration<br>Attain IP Protocol<br>IP Address<br>Subnet Mask                    | Fixed IP<br>192.168.1.254<br>255.255.255.0<br>192.168.1.254<br>Enabled<br>00:50:c2:53:52:14<br>DHCP<br>10.200.0.90<br>255.255.255.0               |  |  |
| Attain IP Protocol<br>IP Address<br>Subnet Mask<br>Default Gateway<br>DHCP Server<br>MAC Address<br>WAN Configuration<br>Attain IP Protocol<br>IP Address<br>Subnet Mask<br>Default Gateway | Fixed IP<br>192.168.1.254<br>255.255.255.0<br>192.168.1.254<br>Enabled<br>00:50:c2:53:52:14<br>DHCP<br>10.200.0.90<br>255.255.255.0<br>10.200.0.1 |  |  |

Jedną z cech urządzenia pracujacego w trybie gateway jest praca jako access point. W celu tym należy skonfigurowac połączenia bezprzewodowe. W tym celu przechodź do zakładki **Wireless.** 

#### **Basic Setting**

W zakładce tej zmieniamy pola:

SSID - wpisujemy nazwe naszej sieci

Cannel – jeżeli na naszym oprzarze znajduje sie dużo sieci pracujacych w danym kanale możemy zmienić nasz kanał a taki w którym sieci nie pracują. Ilość sieci znajdujących się w zasiegu naszego urządzenia sprawdzamy klikając **Site Survey.** 

Associated Client – jeżeli klikniemy przycisk znajdujący się obok tego pola wyswietli się lista userów podłączonych do naszej sieci drogą radiową.

### Wireless Basic Settings

This page is used to configure the parameters for wireless LAN clients which may connect to your Access Point. Here you may change wireless encryption settings as well as wireless network parameters.

| Disable Wireless LAN Interface            |                  |  |  |  |
|-------------------------------------------|------------------|--|--|--|
| Band:                                     | 2.4 GHz (B) 🛛 👻  |  |  |  |
| Mode:                                     | AP 🛛 Site Survey |  |  |  |
| Network Type:                             | Infrastructure 😪 |  |  |  |
| SSID:                                     | BlackBox         |  |  |  |
| Channel Number: 11 💌                      |                  |  |  |  |
| Associated Clients: Show Active Clients   |                  |  |  |  |
| Enable Mac Clone (Single Ethernet Client) |                  |  |  |  |
| Apply Changes Reset                       |                  |  |  |  |

#### Access control

Ponieważ nasze połączenie jest nieszyfrowane i każdy znajdujący się w polu działania naszej sieci może się z nia połaczyc należy w tej zakładce ustanowic listę MAC adresów (adresów fizycznych przypisanych do każdego urządzenia sieciowego, w tym również np. kart bezprzewodowych) którym pozwolimy się włączyc do sieci.

### Wireless Access Control

If you choose 'Allowed Listed', only those clients whose wireless MAC addresses are in the access control list will be able to connect to your Access Point. When 'Deny Listed' is selected, these wireless clients on the list will not be able to connect the Access Point.

| Wireless Access Control Mode: Disable 💌 |         |        |
|-----------------------------------------|---------|--------|
| MAC Address: Comment:                   |         |        |
| Apply Changes Reset                     |         |        |
| Current Access Control List:            |         |        |
| MAC Address                             | Comment | Select |
| Delete Selected Delete All Reset        |         |        |

W celu tym pole Wireless access control mode ustawiamy na Allow List, wpisujemy MAC adres urządzenia klienckiego oraz dodajemy komentarz (opcja). Całość zatwierdzamy (**Apply Changes**)

#### Zakładka TCP/IP Setting.

#### WAN Interface

# WAN Interface Setup

This page is used to configure the parameters for Internet network which connects to the WAN port of your Access Point. Here you may change the access method to static IP, DHCP, PPPoE or PPTP by click the item value of WAN Access type.

| WAN Access Type:                | DHCP Client 🔽 |  |  |  |  |
|---------------------------------|---------------|--|--|--|--|
| O Attain DNS Automatically      |               |  |  |  |  |
| Set DNS Manually                |               |  |  |  |  |
| DNS 1:                          |               |  |  |  |  |
| DNS 2:                          |               |  |  |  |  |
| DNS 3:                          |               |  |  |  |  |
| Clone MAC Address:              | 00000000000   |  |  |  |  |
| Enable uPNP                     |               |  |  |  |  |
| Enable Web Server Access on WAN |               |  |  |  |  |
| Enable WAN Echo Reply           |               |  |  |  |  |
| Apply Changes                   | Reset         |  |  |  |  |

Zakładka ta jest potrzebna do konfiguracji połaczenia z internetem od strony providera. W zależności od typu dostępu jakie udziela usługodawca należy ustawic pole **WAN** Access Type.

Przydatną funkcją urządzenia jest **Clone MAC Address.** Jeżeli provider przypisał jeden MAC adres dla naszego połączenia (np na jeden komputer) należy wpisać wartość w to pole. Umożliwi to pominięcie zmiany MAC adresu u providera.

#### **Tryb Bridge**

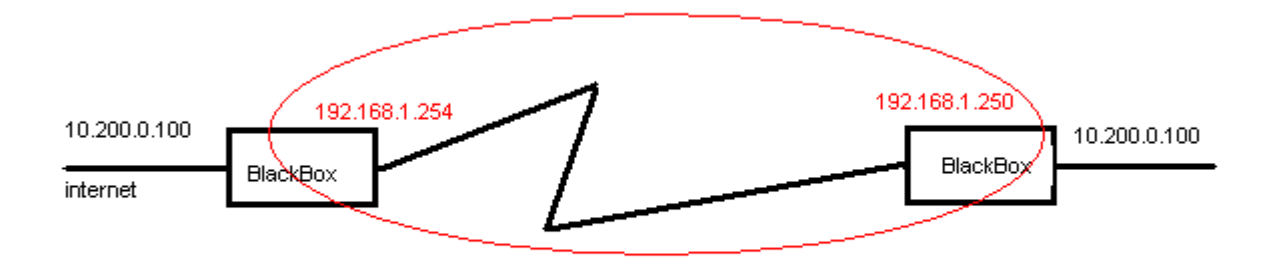

W funkcji tej wszystkie porty etheret oraz interfejs radiowy sa połączone. Funkcja NAT jest wyłączona, funkcje związane z WAN nie działają.

Konfiguracje rozpoczynamy od ustawienia obydwu urządzeń w trybie **Bridge**. (zakladka Operation Mode). Nastepnie przechodzimy do zakładki **Wireless>Basic setting** 

### Wireless Basic Settings

This page is used to configure the parameters for wireless LAN clients which may connect to your Access Point. Here you may change wireless encryption settings as well as wireless network parameters.

| Disable Wireless LAN Interface            |                     |  |  |
|-------------------------------------------|---------------------|--|--|
| Band:                                     | 2.4 GHz (B+G) 🔽     |  |  |
| Mode:                                     | WDS 🔽 Site Survey   |  |  |
| Network Type:                             | Infrastructure 🗸    |  |  |
| SSID:                                     | bartek              |  |  |
| Channel Number:                           | 11 💌                |  |  |
| Associated Clients:                       | Show Active Clients |  |  |
| Enable Mac Clone (Single Ethernet Client) |                     |  |  |
| Apply Changes Reset                       |                     |  |  |

W zakładce tej ustawiamy pola Mode na WDS i channel na taki sam w obydwu urządzeniach.

Wirless>WDS Setting

## WDS Settings

Wireless Distribution System uses wireless media to communicate with other APs, like the Ethernet does. To do this, you must set these APs in the same channel and set MAC address of other APs which you want to communicate with in the table and then enable the WDS.

| Enable WDS                       |                          |        |  |  |  |
|----------------------------------|--------------------------|--------|--|--|--|
| Add WDS AP: MAC Address          | Comment                  |        |  |  |  |
| Apply Changes Reset Set          | Security Show Statistics |        |  |  |  |
|                                  |                          |        |  |  |  |
| Current WDS AP List:             |                          |        |  |  |  |
| MAC Address                      | Comment                  | Select |  |  |  |
| 00:50:c2:53:52:5e                |                          |        |  |  |  |
| Delete Selected Delete All Reset |                          |        |  |  |  |

W zakładce tej zaznaczamy **Enabled WDS** i wpisujemy adres LAN urzadzenia przeciwnego. Całość potwierdzamy (**Apply Changes**). Taką samą czynność powtarzamy w przeciwnym urządzeniu pamiętając aby MAC adres był urządzenia z którym się łączymy.

### **TCP/IP** Settings > LAN interface

# LAN Interface Setup

This page is used to configure the parameters for local area network which connects to the LAN port of your Access Point. Here you may change the setting for IP addresss, subnet mask, DHCP, etc..

| IP Address:           | 192.168.1.250                             |  |  |
|-----------------------|-------------------------------------------|--|--|
| Subnet Mask:          | 255.255.255.0                             |  |  |
| Default Gateway:      | 0.0.0.0                                   |  |  |
| DHCP:                 | Disabled 🐱                                |  |  |
| DHCP Client Range:    | 192.168.1.100 - 192.168.1.200 Show Client |  |  |
| 802.1d Spanning Tree: | Disabled 🐱                                |  |  |
| Clone MAC Address:    | 00000000000                               |  |  |
| Apply Changes Reset   |                                           |  |  |

W obu urządzeniach musimy wyłączyć **DHCP** (disabled). Ponieważ standardowo obydwa urządzenia działają pod adresem 192.168.1.254 należy w jednym z nich zmienić **IP Address.** 

Tak skonfigurowane urzązdzenia pracyją w trybie bridge przeźroczyście tzn nie zmieniaja adresu przydzielonego przez providera oraz na sarwerze głównym widoczny jest MAC adres karty naszego komputera.

### Wireless ISP

Jest to typowe zastosowanie dla obslugi małej sieci lokalnej z dostępem radiowym od providera bezprzewodowego. W trybie tym wszytkie porty ethernet (WAN i LAN) są połączone i wpółdzielą radiowy dostęp do internetu. Funkcja NAT jest włączona. Interfejs radiowy musi być ustawiony w tryb klienta i podłączony do AP providera. Połączenie może być ustalone w zakładce WAN jako IP statyczny, PPPoE, DHCP i PPTP klient.

Aby ustawić BlackBoxa w tym trybie należy w zakładce **Operation mode** wybrac opcje **Wireless ISP**. Zatwierdzić (**Apply change**).

#### Wireless > Side Suvery

Zakładka ta wyświetla wszystkie dostępne sieci. Aby połączyć się rządaną siecią należy ją zaznaczyć (**Select**) i kliknąć **Connect.** 

# Wireless Site Survey

This page provides tool to scan the wireless network. If any Access Point or IBSS is found, you could choose to connect it manually when client mode is enabled.

| SSID    | BSSID             | Channel | Туре | Encrypt | Signal | Select |
|---------|-------------------|---------|------|---------|--------|--------|
| dd-wrt  | 00:06:25:fa:41:3e | 6 (B+G) | AP   | no      | 84     | 0      |
| ats     | 00:60:b3:16:1a:62 | 9 (B)   | AP   | no      | 49     | ۲      |
| linksys | 00:12:17:d4:9a:e2 | 6 (B+G) | AP   | no      | 32     | 0      |
| default | 00:30:4f:37:c0:44 | 11 (B)  | AP   | no      | 29     | 0      |
| ats19   | 00:4f:62:01:fe:3c | 1 (B)   | AP   | no      | 15     | 0      |

| Refresh |  | Connect |
|---------|--|---------|
|---------|--|---------|

Skonfigurowanie zakładki **TCP/IP Settings> WAN interface** polega na wybraniu rodzaju połączenia i ew. wpisaniu np. statycznego adresu IP lub np loginu i hasła w przypadku logowania PPPoE. W przypadku stosowania połączeń radiowych na zewnątrz poza budynkami zaleca się stosowanie statycznych adresów IP, a nie pobieranych z serwera DHCP.